EchoSpan, Inc.

# Employee Engagement Tool

Product Guide

### **Table of Contents**

| Project Setup                                           | 2  |
|---------------------------------------------------------|----|
| Create A New Project                                    | 2  |
| Setup Competencies and Items                            | 4  |
| Define a Rating Scale                                   | 7  |
| Define Rater Relationship Groups                        | 8  |
| Customize Email Message Templates                       | 8  |
| Enter Raters                                            |    |
| Reviewing/Sending Emails                                |    |
| Project Management                                      |    |
| View Overall Project Status                             | 13 |
| Track a Survey's Rating Process                         | 14 |
| Track Rater Review Statuses                             | 14 |
| Send Review Reminders to Raters                         | 14 |
| Report Customization, Generation, and Distribution      |    |
| Create and Customize a Report Template For Your Project | 15 |
| Generate Your Employee Engagement Report                | 16 |
| Export Review Data to Excel                             | 17 |

### **Project Setup**

### **Create a New Project**

*In this section, you will review a few project basics such as how to create a new project, edit the name of your project, and identify contact info and important dates for your project.* 

From the Feedback Projects tab, click "**Create a New Project**". This icon can be found on the righthand side of your screen under **Project Options**.

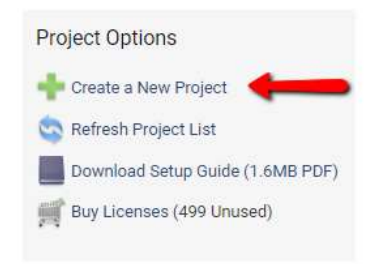

This next screen prompts you to enter your unique Project Name and Description, as well as choose who the Administrator/main point of contact for email communications will be. Make sure to select **Employee/Engagement Survey** as your project type. For the project source, you can choose to start with a Blank Project or Duplicate an Existing Project. Click "**Create Project**".

| Create a N     | ew Feedback Project                                                                                |
|----------------|----------------------------------------------------------------------------------------------------|
| Project Name   | Enter a unique name for this feedback project. Employee Engagement Survey                          |
| Project Type   | 🗞 🔵 360-Degree Feedback 🛛 🔝 💿 Employee/Engagement Survey (Initial Beta Release)                    |
| Description    | Enter a brief description of this feedback project (optional, maximum 2,000 characters).           |
| Administrator  | Select the administrative contact for this project. Doe, John                                      |
| Content Source | 🕒 💿 Blank Project 🔹 💭 Duplicate Project 👘 🕞 EchoSpan Templates 📄 🔵 Content Network Network Network |

**Optional:** Once you have your new project created, you can verify the point of contact, important dates, and review features for the project.

- 1. From the **Setup** menu, select **Project Settings**.
- 2. Review the Project Basics and edit or populate fields related to your project.
- 3. Review the default Review Features that are enabled for your project.
- 4. Click "Save Changes" at the bottom right corner.

| Project Basics                                                                                    |                            |
|---------------------------------------------------------------------------------------------------|----------------------------|
| Project Name                                                                                      | Employee Engagement Survey |
| Creation Date (read-only)                                                                         | 3/18/2020                  |
| Expected End Date (will not close project automatically)                                          |                            |
| Contact Name (email "From" name)                                                                  | John Doe                   |
| Contact Email (email "Reply-to" address)                                                          | test@echospan.com          |
| Project Administrator Name (shown in tool)                                                        | John Doe                   |
| Sender Email (read-only)                                                                          | sender@echospan.com        |
| Survey Administrator Password                                                                     |                            |
| Report Footer                                                                                     |                            |
| Project Description                                                                               |                            |
|                                                                                                   |                            |
| Sender Email (read-only)<br>Survey Administrator Password<br>Report Footer<br>Project Description | sender@echospan.com        |

| Review Features                   |                                                                                                    |
|-----------------------------------|----------------------------------------------------------------------------------------------------|
| Feedback Writing Assistant        | <ul> <li>ON: Feedback Assistant is available to users (Default)</li> <li>OFF: Feedback Assistant is NOT available to users</li> </ul>                                                           |
| Question Validation Master Switch | <ul> <li>ON: Require a response to selected survey items (Default)</li> <li>OFF: Do not require a response to selected survey items</li> </ul>                                                  |
| Administrator Email Queuing       | <ul> <li>Real-time: Email Invitations are sent as the administrator enter Targets/Raters</li> <li>Queued: Email invitations are queued for the administrator to send later (Default)</li> </ul> |

## As you go through the rest of the process to set up your project, you can reference the Quick Setup Checklist (screen shot below) from the **Home** menu option.

| Proje   | ct Dashboard: Employee Engagement Survey                                                                                                    |                      |
|---------|----------------------------------------------------------------------------------------------------|----------------------|
| 😨 q     | uick Setup Checklist                                                                                                    |                      |
| Welcome | to your new survey project! Please follow the steps below to configure your project. Once you have completed these steps, click here to hide this checklist.                                                                                                    |                      |
| Step 1. | Setup competencies and items<br>In this step, you'll select or create the items and competencies you want rated in this project.                                                                                                    | Setup Items          |
| Step 2. | Define a rating scale<br>In order to collect responses for the items you defined in Step 1, you need a rating scale. In this step, you'll pick one from our library or define your own.                                                                                                    | Edit Rating Scale    |
| Step 3. | Confirm or edit Rater relationship groups<br>Each participant (Rater) in this survey project is assigned a relationship group for segmentation of responses. Common relationship groups for engagement<br>surveys include Executives, Managers and Individual Contributors. Here, you'll enter the specific relationship groups you want to use, or, confirm use of our<br>default groups. | Edit Relationships   |
| Step 4. | Customize email message templates<br>This step will let you customize the wording of the email invitations and reminders sent to your review participants. To ensure email delivery, please make sure<br>that the echospan.com domain is white-listed by your email administrator or in-house IT department.                                                                               | Edit Email Templates |
| Step 5. | Enter or Upload Raters<br>In this step, you'll enter or import the participants (Raters) in this project. To enter Raters for this survey, click the name of the Survey Target that was<br>automatically created below to be taken to the Target's profile page. There, you can enter Raters one-at-a-time, or, upload them from Excel.                                                    |                      |

### **Quick Setup Checklist: Step 1 - Setup Competencies and Items**

In this section, you will select or create the competencies and items you want responses for in this project.

#### Step 1:

echospan

- 1. From the **Setup** menu, select **Review Items**.
- 2. Select "Delete Competency" next to the Sample Category placed in your review as an example.
- 3. Click "Ok" to confirm you want to delete the Sample Category.

| Home » Review         | Items                                            |                                        |      |             |           |
|-----------------------|--------------------------------------------------|----------------------------------------|------|-------------|-----------|
| Manage Review Content | Sample Category New Item   Properties   Delete C | competency   Preview                   |      |             |           |
| 💠 Add New Review Item | Question/Item                                    | N State                                | Туре | Respondents | Required? |
| +Add New Competency   | This category/competency is empty                | Select "Delete Competency" to delete   |      |             |           |
| Competency Library    |                                                  | the Sample Category from your project. |      |             |           |
| Save Item Order       |                                                  |                                        |      |             |           |

#### Step 2:

Add your engagement survey content to your project.

- 1. Click the **"Add New Competency"** option under the Manager Review Content menu on the left. Here you will be able to add competencies one at a time, or multiple competencies all at once.
- 2. Type in your Competency names, separating each new competency by a line break OR copy and paste the list of competencies from a Word or Excel document.
- 3. Select the box to the left of **"Include an open-ended comment item**" if you want to include a comment section for each competency that you add.
- 4. Click "Submit"

| lanage Review Content | - Enter now competencies/raview sections: |                                                  |
|-----------------------|-------------------------------------------|--------------------------------------------------|
| Add New Review Item   | Competency 1                              |                                                  |
| Add New Competency    | Competency 2<br>Competency 3              | nultiple competencies at once using a            |
| Competency Library    | separa                                    | ite line for each competency/review section      |
| Save Item Order       |                                           | Separate multiple competencies with a line break |
| Delete Selected       | Include an open-ended comment item        |                                                  |
|                       |                                           | Cancel Submit                                    |

5. Next, click the "**New Item**" link to the right of the competency name and type in or copy and paste your item content into the text box, then edit the item settings as needed. You will also be able to choose the item type and whether or not the item is required.

| Home » Review           | Items               |                                                             |             |                      |                |
|-------------------------|---------------------|-------------------------------------------------------------|-------------|----------------------|----------------|
| Manage Review Content   | Competency 1 New    | Item   Properties   Delete Competency   Preview             |             |                      |                |
| 💠 Add New Review Item   | Question/Item       |                                                             | Туре        | Respondents          | Required?      |
| + Add New Competency    | Comments            |                                                             | Comment Box | Everyone             | No 👫 🍃         |
| Competency Library      | New review item     | Select "New Item" to add individual items.                  | Rated It    | N/A                  | No 🔻           |
| 🔚 Save Item Order       |                     | OR                                                          | +           |                      | •              |
| Collete Selected        |                     | Select "Add New Review Item" to add multiple items at once. | // When a   | dding individual ite | ems, choose    |
| Select/Deselect All     |                     | 🐨 Branching Rules 🛛 🖉 Advan                                 | item typ    | be and whether iter  | n is required. |
| Modify Selected Items • | Cancol Savo Changes |                                                             |             |                      |                |
| 0                       | Gander Save Changes |                                                             |             |                      |                |

6. You can add multiple items to a competency at one time by clicking the "Add New Review Item" button under the Manager Review Content menu on the left. The items should be separated by a line-break if entered manually OR you can copy and paste them into the text box from a Word or Excel document. Make sure to select the Competency you want to add them to from the review section/competency drop-down box, select the item type, and choose whether you want the response to be required.

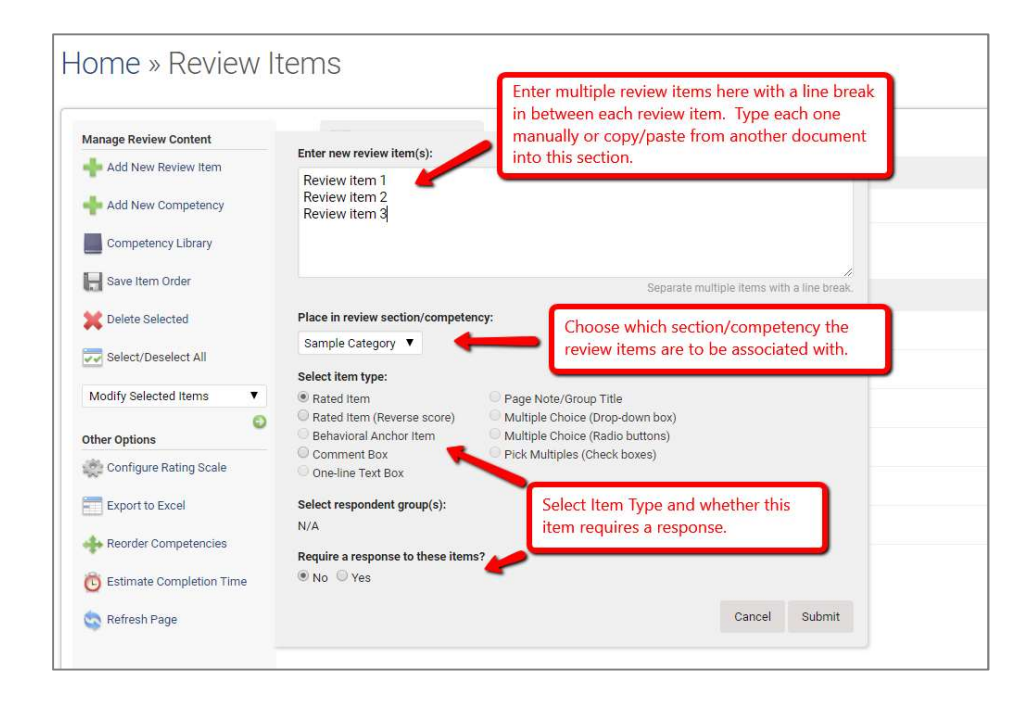

#### Step 3:

If you would like to segment your results by demographic you will need to create a demographic competency. The responses to the items in your demographic competency may be used to segment and filter the results that are included in your report output. These items should be added as a multiple choice radio or multiple choice pick from list item type.

| 📕 Demographics                                                                                                    | New Item   Properties   Delete Competency   Preview   Copy to Library |                         |             |           |      |
|----------------------------------------------------------------------------------------------------|-----------------------------------------------------------------------|-------------------------|-------------|-----------|------|
| Question/Item                                                                                                    |                                                                       | Туре                    | Respondents | Required? |      |
| How long have you been we have you been we have a second second secon | with Sample Company?                                                  | Multi-Choice<br>(Radio) | Everyone    | No        | 44 2 |
| What is your gender?                                                                                                    |                                                                       | Multi-Choice<br>(Radio) | Everyone    | No        | ++ 🍃 |
| What location do you wor                                                                                                    | k from primarily?                                                     | Multi-Choice<br>(Radio) | Everyone    | No        | 44 3 |

#### Step 4:

Optional: Add competency descriptions and instructions.

1. Click the "**Properties**" link next to any competency name. There you will see the editable fields for descriptions and instructions. Make sure to **Save Changes.** 

| Competend           | New Item Properties Delete Competency   Preview                                               |                                                                                            |  |  |  |  |
|---------------------|-----------------------------------------------------------------------------------------------|--------------------------------------------------------------------------------------------|--|--|--|--|
| Category/Competence | y: Competency 1                                                                               |                                                                                            |  |  |  |  |
| Description:        | Your custom description here                                                                  | After clicking "Properties", you can choose to enter                                       |  |  |  |  |
| Instructions:       | Your custom instructions here                                                                 | custom Competency Name, Description,<br>Instructions, Category Type and Page Break option. |  |  |  |  |
| ADVANCED PROPER     | TIES                                                                                          |                                                                                            |  |  |  |  |
| Category Type:      | Scored (default) Ocomments Only Importance Ratings                                            |                                                                                            |  |  |  |  |
| Page Break After:   | Automatic (default)     Force. Forces a page break in the Competency Summary report component |                                                                                            |  |  |  |  |
|                     | Cancel Save Changes                                                                           |                                                                                            |  |  |  |  |

#### Step 5:

Review the order of your review contents and save the item order.

1. Click and drag the item(s) into their new position using the up and down arrow icon.

| Employee Engagement Questions New Item   Properties   Delete Competency   Preview   Copy to Library |              |                   |           |      |
|----------------------------------------------------------------------------------------------------|--------------|-------------------|-----------|------|
| Question/Item                                                                                       | Туре         | Respondents       | Required? |      |
| I can see myself working here in five years.                                                        | Rated Item   | Everyone          | No        | 44 🍃 |
| I have a clear understanding of my company's strategic goals.                                       | Click here a | and drag the item | No        | ++ 身 |
| I can easily see how my work affects the company's overall success.                                 | Rateo nem    | Everyone          | No        | 44 🍃 |
| I always know what is expected of me when it comes to my goals and objectives.                      | Rated Item   | Everyone          | No        | ++ > |
| It feels like everyone is on the same team at my company.                                           | Rated Item   | Everyone          | No        | ++ > |

- 2. Click "Save Item Order" at the left of the page.
- 3. The new order will be reflected on the review response pages as well as standard reports.

### Quick Setup Checklist: Step 2 - Define a Rating Scale

In order to collect responses for the rated items you defined in the last step, you need a rating scale. In this step, you will pick one from our library or define your own.

- 1. From the **Setup** menu, select **Rating Scale**.
- 2. View example rating scales by selecting the link "**View example scales**" and select an option if you wish to use one of these presets.
- 3. Edit the labels of the rating scale by clicking within the textbox.
- 4. Add a description of each label in the description textbox next to each label (optional).
- 5. Add a value to each label starting with "0". Any value of "0" will be omitted from scoring (ex. Not applicable or Not Observed). Ratings should go in order from lowest to highest, with highest being the best.
- 6. If you need additional rating scale items, click "Insert new rating scale item".
- 7. Delete a rating scale item by clicking "Delete" to the right of the item. (Scale items should NOT be deleted once responses exist.)
- 8. You can select how the scale will be displayed by choosing the radio button at the bottom of the pop-up.
- 9. Click "Save & Close".

### **Quick Setup Checklist: Step 3 - Define Rater Relationship Groups**

In an Engagement survey, relationship groups are defined as groups you establish to participate in the review process. In this step of the setup process you will enter the relationship groups you want to use, or, confirm use of our default groups. Results in the Employee Engagement Survey may be segmented by the relationship groups of your respondents, as well as their answers to the items in the demographic competency if you choose to include.

- 1. Choose the **Setup** menu option >> **Relationship Groups**.
- 2. By default, the tool will create three relationship groups for your survey, Executives, Manager, and Employees. Now you can choose to edit those groups or add additional groups in your project.
- 3. You can add more relationship groups by clicking "**Insert new relationship group**" at the top of the page. Please note the maximum number of relationship groups supported by a standard report is *seven*.

| Config<br>your re<br>Fields<br>are not<br>each re | nfigure Relation<br>ure your relationship grou<br>wiews are currently in pro-<br>in the Min and Max colum<br>minating Raters for their<br>elationship group within the<br>sert new relationship grou | ps below. Click Save Changes to sav<br>gress. Please note that a <b>maximum</b><br>ins are only<br>mptrees.<br>user tool. | e your edit<br>of seven ra<br>oups. | s. Chang<br>ter group<br>rgets to s<br>rrn the nu | es take effect im<br>is are supported<br>select their own F<br>imber of Raters t | mediately, so us<br>by standard rep<br>Raters or when r<br>hat can be nom | se care if<br>orts.<br>nanagers<br>inated for<br>② Help |
|---------------------------------------------------|----------------------------------------------------------------------------------------------------|----------------------------------------------------------------------------------------------------|-------------------------------------|---------------------------------------------------|----------------------------------------------------------------------------------|---------------------------------------------------------------------------|---------------------------------------------------------|
|                                                   | Relationship Group                                                                                                    | Description (optional)                                                                                                    | Min                                 | Max                                               | Color (Hex)                                                                      | Option                                                                    | IS                                                      |
| 46                                                | Executives                                                                                                    |                                                                                                    | 3                                   | 10                                                | - Auto -                                                                         | Advanced                                                                  | Delete                                                  |
| 46                                                | Managers                                                                                                    |                                                                                                    | 3                                   | 10                                                | - Auto -                                                                         | Advanced                                                                  | Delete                                                  |
| 46                                                | Employees                                                                                                    |                                                                                                    | 3                                   | 10                                                | - Auto -                                                                         | Advanced                                                                  | Delete                                                  |
|                                                   | (                                                                                                    | Edit the name of a group by clicking in the text box.                                                                     |                                     |                                                   |                                                                                  | Save an                                                                   | d Close                                                 |

- 4. If you need to delete a relationship group, select "**Delete**" to the right of the relationship group. \*\*\**Relationship groups may NOT be deleted if responses exist for any raters within that group*.
- 5. Click "Save and Close."

### **Quick Setup Checklist: Step 4 - Customize Email Message Templates**

This step will let you customize the wording of the email invitations and reminders sent to your review participants. To ensure email delivery, please make sure that the echospan.com domain is white-listed by your email administrator or in-house IT department.

#### Confirm/ Edit email content

- 1. From the **Email** menu, select **Edit Email Templates**.
- 2. Click on the Rater messages option to choose the message you would like to edit. You can edit the wording of the template and/or copy and paste in your own content.
- 3. You will notice that there are words in double brackets in each template, ex.

[[targetname]]. These are merge fields that are going to automatically customize each participant email based on the information in your account. If you would like to include additional custom fields, a list of them can be found by clicking on the red question mark in the top right corner of the email editing section. To embed login credentials for your participants you will need to include the [[URL]], [[username]], and the [[raterid]] merge fields in the Review Invitation email template.

| Edit Email Templa<br>Select a message to edit below,<br>templates will not affect the cor<br>Template" when prompted. To<br>email administrator. | Ites<br>Click her<br>ntent of e<br>Click he<br>messag | e for tips on o<br>mail message<br>are to<br>pere to view a<br>ges to your p | customizing your em<br>es already queued, ur<br>nd edit the<br>articipants. | You will find a list of merge<br>fields available to use in your<br>email messages here.<br>the echospan.com domain is whit | to email<br>ng "Save<br>re-listed by your |
|----------------------------------------------------------------------------------------------------|-------------------------------------------------------|------------------------------------------------------------------------------|-----------------------------------------------------------------------------|----------------------------------------------------------------------------------------------------|-------------------------------------------|
| Feedback                                                                                                    |                                                       |                                                                              |                                                                             |                                                                                                    |                                           |
| Reminder to Complete Review                                                                                                    |                                                       |                                                                              |                                                                             |                                                                                                    |                                           |
| Review Invitation                                                                                                    |                                                       |                                                                              |                                                                             |                                                                                                    |                                           |
| Other Messages                                                                                                    |                                                       |                                                                              |                                                                             |                                                                                                    |                                           |
| Forgot Password Reminder                                                                                                    |                                                       |                                                                              |                                                                             |                                                                                                    |                                           |
|                                                                                                    |                                                       | Close                                                                        | Switch to HTML En                                                           | Apply to Other Projects                                                                                                    | Save Template                             |

4. Once Raters are added to your project, emails will be queued for them (by default) using the templates in the system at that time. If you make changes to the templates after the participants' invitations have been queued, the system will prompt you to re-queue your messages using the updated templates.

#### Edit the subject of any email

- 1. From the **Email** menu option, select **Edit Email Templates** and choose the template you want to edit.
- 2. Type "Subject:" followed by your subject on the first line of the email template. *Example - Subject: Your Subject Here*

| Edit Email Templa                                                                                                    | ates                                |                                                                                                    | 3 |
|----------------------------------------------------------------------------------------------------|-------------------------------------|----------------------------------------------------------------------------------------------------|---|
| Select a message to edit below<br>templates will not affect the co<br>Template" when prompted. To<br>email administrator. | w. Click h<br>ontent of<br>ensure e | ere for tips on customizing your email templates. Note that changes made to email<br>f email messages already queued, unless you confirm the update after clicking "Save<br>email delivery, please make sure that the echospan.com domain is white-listed by your |   |
| Rater Messages                                                                                                    |                                     | Subject: Employee Engagement Survey                                                                                                    |   |
| Feedback                                                                                                    |                                     | Dear [[fname]],                                                                                                    |   |
| Reminder to Complete Review                                                                                               |                                     | INSERT INFORMATION ABOUT THIS SURVEY FOR THE PARTICIPANT HERE                                                                                                    |   |
| Review Invitation                                                                                                    | 0                                   | To participate in this survey click the link at the end of this email and enter the                                                                                                    |   |
| Other Messages                                                                                                    |                                     | login credentials below. If you experience technical difficulty, please feel free to                                                                                                    |   |
| Forgot Password Reminder                                                                                                  |                                     | contact us at [ladminemaili]].                                                                                                    |   |
|                                                                                                    |                                     | Email Address: [[email]]<br>Invitation Code: [[raterid]]                                                                                                    |   |
|                                                                                                    |                                     | Click here to begin the survey:                                                                                                    |   |

3. Click "Save Template."

#### **Quick Setup Checklist: Step 5 - Enter Raters**

In this step, you'll enter or import the individuals you want to participate in the review process.

RATERS: Raters are the individuals that provide feedback about the organization in Employee Engagement Reviews.

**Option 1:** Import Raters from an Excel spreadsheet.

1. From the Home page of your project, add the target/organization using the "Add a New Target" section.

| Project Dashboard: Employee Survey                                                                                                    |                           |                                                                                                    |
|----------------------------------------------------------------------------------------------------|---------------------------|----------------------------------------------------------------------------------------------------|
| Quick Setup Checklist<br>Welcome to your new survey project! Please follow the steps below to configure your project. Once you have completed these steps, click her                                                                                                    | e to hide this checklist. | Project Respondent Status<br>Needs Review 0<br>Approved 0<br>In Progress 0                                                                                                    |
| Step 1. Setup competencies and items<br>In this step, you'll select or create the items and competencies you want rated in this project.                                                                                                    | Setup Items               | Finished 0<br>Disabled 0<br>Opted Out 0<br>Declined 0                                                                                                    |
| Step 2. Define a rating scale<br>In order to collect responses for the items you defined in Step 1, you need a rating scale. In this step, you'll pick one from our library<br>define your own.                                                                                                    | Edit Rating Scale         | 0 20 40 60 80 120<br>Add a New Target                                                                                                    |
| Step 3. Confirm or edit Rater relationship groups<br>Each participant (Rater) in this survey project is assigned a relationship group for segmentation of responses. Common relationshi<br>groups for engagement surveys include Executives, Managers and Individual Contributors. Here, you'll enter the specific relationshi<br>groups you want to use, or, confirm use of our default groups. | Edit Relationships<br>p   | A 'Target' is the subject of feedback. In<br>a general feedback survey, common<br>examples include a team, workgroup or<br>department. Enter a Target name below<br>to add it to your project. |
| Step 4. Customize email message templates<br>This step will let you customize the wording of the email invitations and reminders sent to your review participants. To ensure emai<br>delivery, please make sure that the echospan.com domain is white-listed by your email administrator or in-house IT department.                                                                              | Edit Email Templates      | Submit                                                                                                    |

2. Then, click on the Target name to open the target profile and add Raters.

| Fee | edback Targets             | Click on the survey "Target" name to add Raters. |                 | <b>6</b>   |
|-----|----------------------------|--------------------------------------------------|-----------------|------------|
|     | 📕 Survey Target            |                                                  | Rating Progress | Date Added |
| ۵   | Employee Survey March 2020 |                                                  | 0/0             | 3/18/2020  |
|     |                            |                                                  |                 |            |

3. From the Target profile page click the icon, shown below, to import a list of Raters from an excel file.

| Employee Engagement Surve | :Y              |             |              |         |   |               |            |            |                       |             |
|---------------------------|-----------------|-------------|--------------|---------|---|---------------|------------|------------|-----------------------|-------------|
| Home » Targ               | et: Employee Su | irvey March | n 2020       | 1       |   | Click here to | o import l | Raters.    |                       |             |
|                           |                 |             |              | \$<br>• | Ô | = ×           | Results    | Per Page 🔻 | Modify Selected Rater | s 🔻 😜       |
| View: 🐴 Rater List        | Quick Scores    |             |              |         |   |               |            |            | 0 Rater               | s / 100 Max |
| Name                      |                 | Status      | Relationship |         |   | Date Add      | ed 🕴       | Invitation | Code                  |             |
| No Results Found          |                 |             |              |         |   |               |            |            |                       |             |

- 4. Download the Rater Import template in excel.
- 5. Populate the spreadsheet and confirm your Excel fields (columns) are in the following order: Rater first name, Rater last name, Rater email, Rater relationship group, then Copy and paste your Excel data into the space provided.
- 6. Select the "**Preview Upload**" button and confirm that your import fields are correct by looking at the Error Messages column. The system will verify that the relationship groups in your excel file are a direct match to the relationship groups that are set up in the project.
- **7.** Click "**Upload Selected Raters**" to import your list. Emails will be queued for all Raters upon completion of the import.

**Option 2:** Raters can also be added to a project one at a time.

1. From the "Target's" profile page you will see the option to "Add a Rater".

| eo | c h | 0 | S | р | а | n |
|----|-----|---|---|---|---|---|
|    |     |   |   |   |   |   |

| Employee Engagement Survey        |              |              |            |                                                        |                    |                        |
|-----------------------------------|--------------|--------------|------------|--------------------------------------------------------|--------------------|------------------------|
| Home » Target: Employee S         | Survey March | 2020 ה       |            |                                                        |                    |                        |
|                                   |              |              |            |                                                        |                    |                        |
|                                   |              | ي 😓 😂        | 💆 📰 💥 Resi | ults Per Page 🔻 Modify Selected Raters 🔻 🌍             | Add a Rater        |                        |
| View: 🐁 Rater List 🐱 Quick Scores |              |              |            | Use this option to manually add Raters aters / 100 Max | Select from List   | - Select - 🔻           |
| Name                              | Status       | Relationship | Date Added | Invita                                                 | First Name         |                        |
| No Results Found                  |              |              |            |                                                        | Last Name          |                        |
|                                   |              |              |            |                                                        | Email Address      |                        |
|                                   |              |              |            |                                                        | Relationship       | Employees •            |
|                                   |              |              |            |                                                        | Send invitation    | n email now            |
|                                   |              |              |            |                                                        | Queue invitation   | on email to send later |
|                                   |              |              |            |                                                        | Do not create :    | an invitation email    |
|                                   |              |              |            |                                                        | Additional fields. | Submit                 |
|                                   |              |              |            |                                                        | Additional fields. |                        |

- 2. Fill in the required fields- First Name, Last Name, Email Address, and select their Relationship. Then choose whether you want the email invitations to route to a queue for review before sending, or send them immediately.
- 3. Click "Submit."

#### **Reviewing/Sending Emails:**

The system will always queue messages by default. When messages have been queued, the administrator can decide to send a participants' email/invitation by following the steps below:

- 1. From the **Emails** menu, select **Queued Messages**.
- 2. You can preview the email by clicking the name of the recipient.
- 3. When viewing the Preview Email Message, please note the option to send yourself a test email.

| Preview E     | mail Message                                                                                                    | e |
|---------------|----------------------------------------------------------------------------------------------------|---|
| То            | Sally Sample (ss@echospan.com)                                                                                                    |   |
| From/Reply To | John Doe (test@echospan.com)                                                                                                    |   |
| Date Created  | 3/18/2020                                                                                                    |   |
| Date Sent     | Message has not been sent.                                                                                                    |   |
| Subject       | Feedback Requested for Employee Survey March 2020                                                                                                    |   |
| Message Body  | Dear Sally;<br>INSERT INFORMATION ABOUT THIS SURVEY FOR THE PARTICIPANT HERE<br>To participate in this survey, click the link at the end of this email and enter the login credentials<br>below. If you experience technical difficulty, please feel free to contact us at test@echospan.com.<br>Email Address: ss@echospan.com<br>invitation Code: RTpmp44W62<br>Click here to begin the survey:<br>http://www.echospan.com/360surveys/EWAYS9SYCCS/start.asp?email=ss@echospan.com&id=<br>Thank you for your time and feedback.<br>Sincerely. |   |
| -             |                                                                                                    | * |
| rest wlessage | Send to: test@ecnospan.com Submit                                                                                                    |   |

4. You can choose to **Send ALL** messages or to just send the ones you have selected using the box next to each participants' name by choosing **Send SELECTED**.

| Employee Engagement Survey                                              |                                                   |                |                   |                                                   |
|-------------------------------------------------------------------------|---------------------------------------------------|----------------|-------------------|---------------------------------------------------|
| Home » Email M                                                          | lessages                                          |                |                   |                                                   |
|                                                                         |                                                   |                |                   |                                                   |
| Queued/Unsent Me                                                        | essages                                           |                |                   | Search for Recipients                             |
|                                                                         |                                                   |                |                   |                                                   |
| <ul> <li>Show Queued/Unsent Mess</li> <li>Show Sent Messages</li> </ul> | sages                                             |                |                   | Delete ALL Delete SELECTED Send ALL Send SELECTED |
|                                                                         |                                                   |                |                   |                                                   |
| Recipient                                                               | Subject                                           | Recipient Type | Message Type      | Created 🔶 Sent                                    |
| Jim Jones                                                               | Feedback Requested for Employee Survey March 2020 | Rater          | Review Invitation | 3/18/2020                                         |
| Sally Sample                                                            | Feedback Requested for Employee Survey March 2020 | Rater          | Review Invitation | 3/18/2020                                         |
|                                                                         |                                                   |                |                   |                                                   |

### **Project Management**

### **View Overall Project Status**

- 1. Open the project.
- 2. To the right of the Project Dashboard you will see the "Project Respondent Status" which will give you the overall project status.

| Project Respondent Status |   |    |    |  |
|---------------------------|---|----|----|--|
| Needs Review              | 0 |    |    |  |
| Approved                  |   | 27 |    |  |
| In Progress               | 4 |    |    |  |
| Finished                  |   |    | 36 |  |
| Disabled                  | 0 |    |    |  |
| Opted Out                 | 0 |    |    |  |
| Declined                  | 0 |    |    |  |
| (                         | þ | 20 | 40 |  |

#### **Review Status**

Shows the current status of the Raters in the overall review process.

- Approved The Rater is approved to start the review process.
- •
- In Progress The Rater is in the process of completing the review.
- Finished The Rater has successfully completed the review.
- Disabled The Project Administrator has disabled the Rater's access.
- Opted Out The Rater has decided to opt out of participating in the review.

#### **Track a Survey's Rating Progress**

- 1. Navigate to the **Home** page of the project.
- 2. To the right of the Target's name you will see the Target's Rating Progress. This shows you how many surveys have been completed vs. how many raters were assigned to complete the survey.

|                 | 🔄 📔 💥 Result    | s Per Page V Search for Targets                 |
|-----------------|-----------------|-------------------------------------------------|
|                 |                 | 1 Targets                                       |
| Rating Progress | Date Added 🛛 🕹  | Action                                          |
| 16/16           | 6/20/2019       | PDF Report Manage Edit                          |
|                 |                 |                                                 |
|                 | Rating Progress | Rating Progress Date Added 4<br>16/16 6/20/2019 |

#### Track Rater Review Statuses

- 1. From the **Raters** menu, select **Manage**.
- 2. To the right of each Rater's name you will see their review status.

| Employee Engagement Demo |                                  |                          |                                                                 |
|--------------------------|----------------------------------|--------------------------|-----------------------------------------------------------------|
| Home » Feedback Raters   |                                  |                          |                                                                 |
|                          |                                  |                          |                                                                 |
|                          | 😨 👸 💥 Filter by Status: 📶 🔻 Filt | ter by Relationship: All | Results Per Page      Status: In Progress     Search for Raters |
| Rater Name               | Survey Name                      | Status 🗸                 | Relationship Date Added Last Access                             |
| 🔲 Castro, Tahj           | Employee Survey                  | In Progress              | Employees 6/20/2019 1:42:00 PM 6/20/2019 1:49:00 PM Login As    |
| Rater, Sample            | Employee Survey                  | Finished                 | Employees 6/27/2019 10:21:00 AM 6/27/2019 10:22:00 AM Login As  |
| Rollins, Wail            | Employee Survey                  | Finished                 | Managers 6/20/2019 1:42:00 PM 6/20/2019 1:44:00 PM Login As     |

### Send Review Reminders to Raters

- 1. From the **Raters** menu option, select **Manage**.
- 2. Click the alarm clock icon at the top of the page.
- 3. Select the **Review Reminder** in the message type dropdown box.
- 4. Choose if you want your message sent now or queued for later.

| Employee Engagement Demo                                                               |                                                                                                    |                   |
|----------------------------------------------------------------------------------------|----------------------------------------------------------------------------------------------------|-------------------|
| Home . Foodback Raters                                                                 | Click on the alarm clock icon to see message options.                                                |                   |
| like to send.                                                                          | 🗿 💥 Filter by Status: All 🔹 Filter by Relationship: All 🔹 Results Per Page 🔹 Status: In Progress 🔹 🕥 | Search for Raters |
| C Reminders & Message potions<br>What type of message do you want to send? When do you | want to send the messages?                                                                           |                   |
| Review Reminder/Self-eval Reminder V Send ema<br>Queue em                              | now<br>il and send later (recommended)                                                               | Create Messages   |

- 5. Check the Raters you want to send/queue reminders for. (The system will not let you remind Raters that have completed all of their reviews.)
- 6. Click the "Create Messages" button to send/queue the email.

### **Report Customization, Generation, and Distribution**

### Create and Customize a Report Template for Your Project

#### Create a template:

- 1. From the Reports menu, select "Edit Report Templates".
- 2. Click "Create a new template" from the menu on the left side of the page.
- 3. Title your report template using a title unique to your project. Select how you would like your template created; we recommend letting the system auto-generate your report template based on your project content.
- 4. Make sure to select the **Employee Survey Report** type.
- 5. Click "Submit".

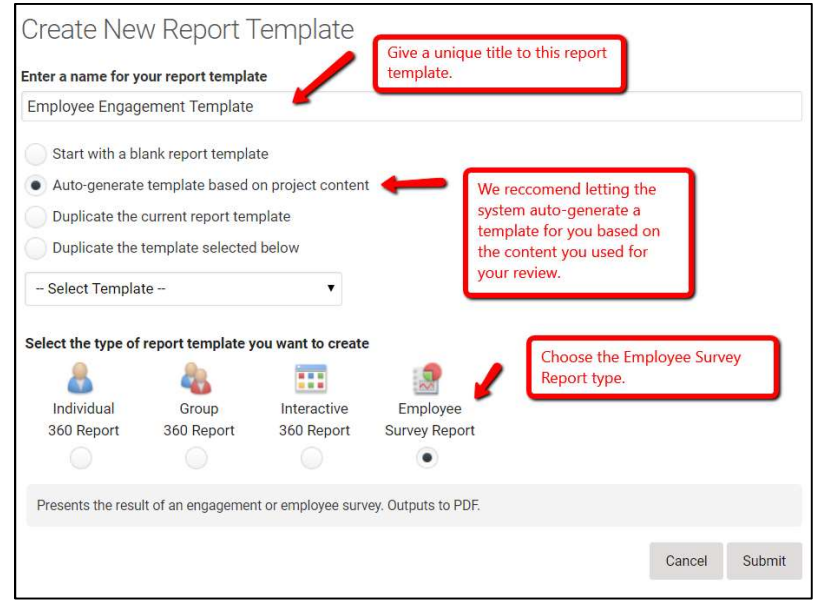

#### Customize your Template:

1. Each component in your report template has settings that can be configured. All components allow you to use a custom title and introductory text and some components have more advanced settings.

If you choose to segment your reports based on demographic information you will find the resources to do so within the report component settings. These can be adjusted each time you run the project report for different data sets in each report generated.

| Segmentation, Filtering and Sorting                                                                                          |                                                      |
|----------------------------------------------------------------------------------------------------|------------------------------------------------------|
| Note that the filter and segmentation settings below pertain<br>settings do not clone if you duplicate this report template. | to reports run in this survey project only. These    |
| Segment results by responses to question:                                                                                    | None 🔻                                               |
| Response filter (optional): only include repondents that                                                                     | t answered                                           |
| How long have you been with Sample Company?                                                                                  | ·                                                    |
| Less than 1 Year                                                                                                    |                                                      |
| 1 - 2 Years                                                                                                    |                                                      |
| 2 - 5 Years                                                                                                    |                                                      |
| Leave all boxes unchecked to include all respondents. Note t selections in this box.                                         | hat changes to your survey's content may affect your |
| Results sorting:                                                                                                    | Review Form Order (Default)                          |

### **Generate Your Employee Engagement Report**

- 1. Navigate to the **Home page** of your project.
- 2. Click the PDF Report link to the right of the Target name.

| Feedback Targets |                 | S 🖻 🗙      | Results Per Page   Search for Targets | 0         |
|------------------|-----------------|------------|---------------------------------------|-----------|
|                  |                 |            |                                       | 1 Targets |
| Survey Target    | Rating Progress | Date Added | Action                                |           |
| Employee Survey  | 15/16           | 6/20/2019  | PDF Report Manage Edit                |           |
|                  |                 |            |                                       |           |

- 3. Select the Report Template you want to use to generate the report. All Employee Engagement Report Templates for your account will appear here.
- 4. Click "Create Report".

| Create PDF Re          | iew Report                                                                                                    |  |
|------------------------|----------------------------------------------------------------------------------------------------|--|
| Report Options         |                                                                                                    |  |
| Report Template        | Employee Engagement Template                                                                                          |  |
|                        | Set as the default report for this project                                                                            |  |
| Set Password (Optional |                                                                                                    |  |
| Response Filter        | 0 • Rating(s) per non-managerial relationship group are required to show results for a particular relationship group. |  |
|                        | Cancel Create Report                                                                                                  |  |

The report should take 30 seconds or less to generate and then you can download it by clicking on the link that appears when the report is ready. The PDF icon will also appear on the Feedback Target list after the report is generated and can be clicked on to view the report.

|                  | Create PDF Review Report                                                                                                    |                                                                                    |            |                    |   |
|------------------|----------------------------------------------------------------------------------------------------|------------------------------------------------------------------------------------|------------|--------------------|---|
|                  | Existing PDF Report File Found<br>We found an existing PDF report file for that was created on 6/2<br>link below to download it, or, click the Refresh Report button to c<br>Download Existing Report File | 0/2019 1:49:54 PM. Click the<br>create a new report file.<br>Cancel Refresh Report |            |                    |   |
| Feedback Targets |                                                                                                    |                                                                                    | ۵ 🖻 🗙      | Results Per Page V | S |
| 🔲 🎩 🤐 vey Target | F                                                                                                    | Rating Progress                                                                    | Date Added | 4                  | A |

15/16

6/20/2019

### Export Review Data to Excel

mployee Survey

You can export data from any project to Excel by following the instructions below.

- 1. From the **Reports** menu, select **Export Data Files**.
- 2. Select the radio button next to the information you want to export. You can export information such as status reports, answers to competencies and items, and comments.

PDF Report

#### Home » Export Data Files

| Export and Download Review Data                                                                                                    |                    |
|----------------------------------------------------------------------------------------------------|--------------------|
| Output file as:  Excel Comma-delimited (CSV)   Emailed reports will be sent to: Select the radio button next the information that you would like to export into an Excel or CSV file.                                                        | Create Export File |
| STATUS EXPORTS                                                                                                    |                    |
| 1. Target Rating Distribution (Finished Ratings)     Summary: Lists all Targets and the number of completed ratings from each relationship group.     Delivery method: generated and emailed to you                                          | Hide               |
| <ul> <li>2. Rater List eq</li> <li>Summary: Lists all Raters in this project, the Targets they are assigned to rate; their relationship group and current response status.</li> <li>Delivery method: generated and emailed to you</li> </ul> | Hide               |
| 3. Target Rating Distribution (Finished & In-Progress Ratings)      500 Summary: Lists all Targets and the number of completed or in-progress ratings from each relationship group. Delivery method: generated and emailed to you            | Hide               |

- 3. Click "Create Export File" near the top of the page.
- 4. Files will be emailed to you once they are generated.